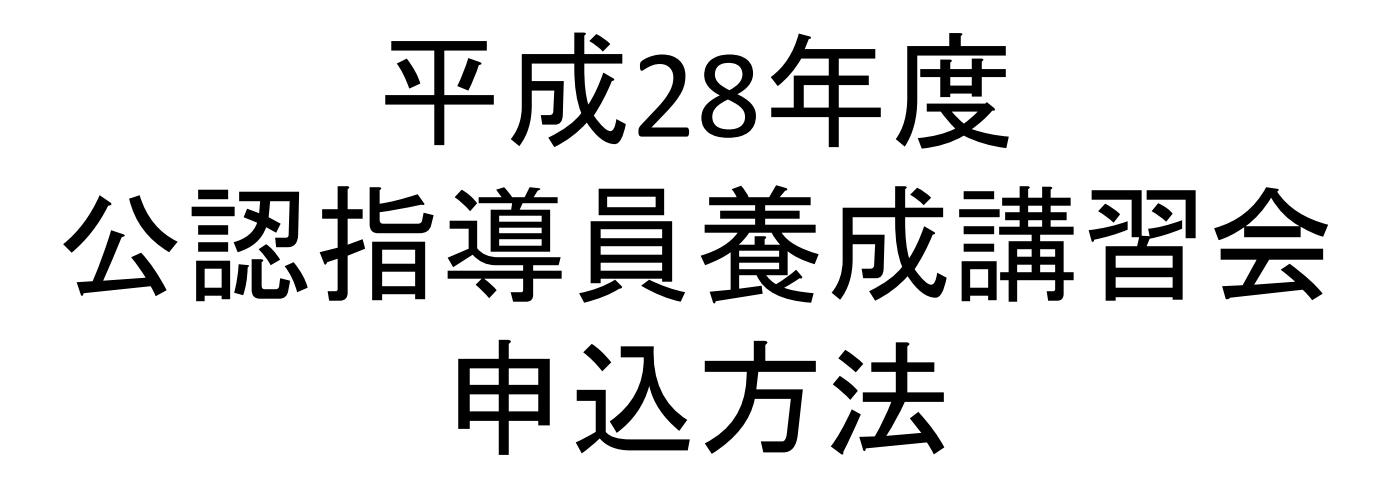

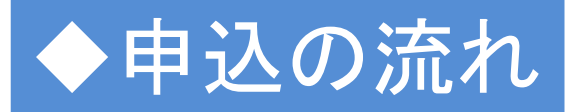

1.指導者マイページ登録・ログイン・・・2 2. 養成講習会申込 · · · · · · · · · · · · · · · 11 3.指導者マイページ活用方法・・・・・26

※こちらの申込は、新規申込者対象となっております。 過去に受講申込された方で、今年度受講予定の方は申込方法を 各実施団体までお問合わせください。

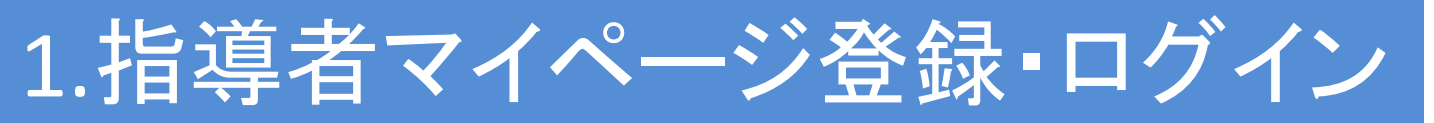

### 日本体育協会のホームページ(https://my.japan-sports.or.jp/login)から 「スポーツ指導者マイページ」をクリック

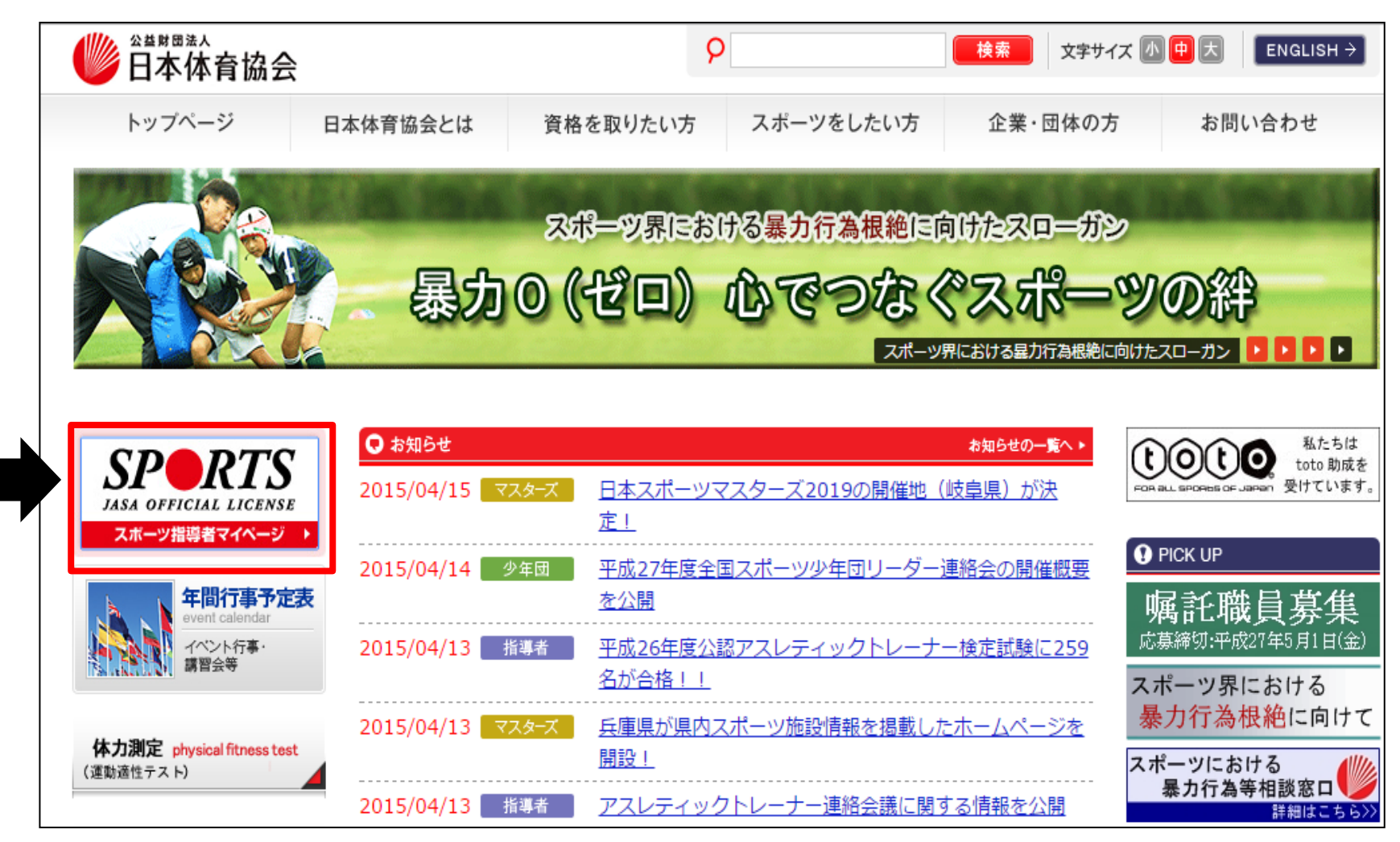

### ログイン画面が表示されます

| SPORTS<br>JASA OFFICIAL LICENSE |                                                                                         |                       |
|---------------------------------|-----------------------------------------------------------------------------------------|-----------------------|
|                                 |                                                                                         |                       |
|                                 | パスワード                                                                                   |                       |
|                                 | ※マイページIDについて<br>・初めてマイページを登録する際は登録番号(7桁の数字)を入力してくた<br>・2回目以降ログインする時は、登録番号・登録したメールアドレスのど | ざさい。<br>ちらもご利用いただけます。 |
|                                 | ※登録番号について<br>・登録番号はこれまで11桁の表記でしたが2012年より7桁の表記となり                                        | ました。                  |
|                                 | ログイン                                                                                    |                       |
|                                 | パスワードをお持ちでない方、パスワードをお忘;<br>                                                             | hの方は <u>こちら</u>       |
|                                 | 現在(または以前に)、日本体育協会公認スポー<br>を取得されたことがなく、今回初めて資格を取<br>養成講習会を受講される方<br>↓                    | ツ指導者資格<br>得するための      |
|                                 | アカウントを持ってない方は <u>こちら</u><br>受講者IDを付与されている方は <u>こち</u>                                   | <u>6</u>              |

# ・日本体育協会公認指導者資格(※)保有者 ≫5ページへ

※日本体育協会公認指導者資格とは下記の資格を指します。 指導員、上級指導員、コーチ、上級コーチ、教師、上級教師、スポーツ栄養士、 スポーツプログラマー、ジュニアスポーツ指導員、アシスタントマネジャー、 クラブマネジャー、アスレティックトレーナー、スポーツデンティスト、 スポーツドクター、フィットネストレーナー

- •日本体育協会公認指導者資格(X)非保有者
- ・公認スポーツリーダー(スポーツ少年団認定員含む)

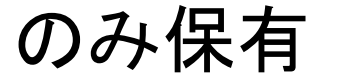

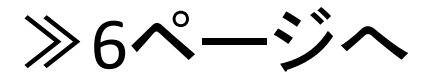

◆日本体育協会公認指導者資格(ただし、公認スポーツリーダー、スポーツ少年団 認定員は除く)保有者

| ①マイページIDに、登録番号(7桁の<br>数字)又は登録されているE-mailを                                               | JASA OFFICIAL LICENSE                                                                                                    |
|-----------------------------------------------------------------------------------------|----------------------------------------------------------------------------------------------------|
| ハカ。<br>パスワードに、ご自身で設定したパ<br>スワードを入力。<br>→「ログイン」をクリック<br>→講習会の申込を行います。<br>(11ページへお進みください) | マイページID<br>パスワード<br>※マイページIDについて<br>・初めてマイページを整録する際は登録番号(7桁の数字)を入力してください。<br>・2回目以降ログインする時は、登録番号・登録したメールアドレスのどちらもご利用いただけます。<br>※登録番号について<br>・登録番号はこれまで11桁の表記でしたが2012年より7桁の表記となりました。 |
| ②パスワードを忘れた方は、「パス<br>ワードをお持ちでない方、パスワー<br>ドを忘れた方はこちら」をクリック<br>→パスワードを設定いたします。             | ロダイン ⑦スワードをお持ちでない方、パスワードをお忘れの方は <u>こちら</u> 現在(または以前に)、日本体育協会公認スポーツ指導者資格を取得されたことがなく、今回初めて資格を取得するための<br>養成講習会を受講される方 ↓ アカウントを持ってない方は <u>こちら</u> 受講者IDを付与されている方は <u>こちら</u>            |

◆日本体育協会公認スポーツ指導者資格非保有者及びスポーツリーダー(スポーツ) 少年団認定員含む)のみ保有

- 「指導者マイページ」のアカウント登録を 行います。
- 「アカウントを持っていない方はこちら」 をクリック

| マイページID                                                                                                    |
|----------------------------------------------------------------------------------------------------|
| パスワード                                                                                                    |
| ※マイページIDについて<br>・初めてマイページを登録する際は登録番号(7桁の数字)を入力してください。<br>・2回目以降ログインする時は、登録番号・登録したメールアドレスのどちらもご利用いただけます。<br>※登録番号について<br>・登録番号はこれまで11桁の表記でしたが2012年より7桁の表記となりました。 |
| <b>ログイン</b><br>パスワードをお持ちでない方、パスワードをお忘れの方は <u>こちら</u>                                                                                                    |
| 現在(または以前に)、日本体育協会公認スポーツ指導者資格<br>を取得されたことがなく、今回初めて資格を取得するための<br>養成講習会を受講される方<br>↓<br>アカウントを持ってない方は <u>こちら</u><br>受講者IDを付与されている方は <u>こちら</u>                      |

登録画面に必要事項を入力し、 記載内容を確認後、「同意する」に チェック入れ、「同意して登録する (確認画面へ)」をクリック

### ※必須項目を入力しないと次ページ へは進めません。

|                                    | を登録してくたさい。                       |                            |                                   |
|------------------------------------|----------------------------------|----------------------------|-----------------------------------|
| 姓赵源                                |                                  | 名 必須                       |                                   |
| 姓(カナ) 🕫 🕱                          |                                  | 名(カナ) 必須                   |                                   |
| 姓(ローマ字)<br>心測                      |                                  | 名(ローマ字)<br>必須              |                                   |
| 生年月日 🕹 瀕                           | 2014 🗸 5 🗸 30 🗸                  | 性別                         | 男性 🗸                              |
| 自宅電話番号<br>必須                       |                                  | 連絡先電話番号<br>必須              |                                   |
| 郵便番号1 必須                           |                                  |                            |                                   |
| 住所1 必須                             |                                  |                            |                                   |
| 郵便番号2                              |                                  |                            |                                   |
| 住所2                                |                                  |                            |                                   |
| 郵便物送付先                             | ●住所1 ○住所2                        |                            |                                   |
| 職種                                 | 小学校教員 🗸                          | 勤務先名                       |                                   |
| メールアドレス<br>必須                      |                                  |                            |                                   |
| メールアドレス<br>(確認) <del>必須</del>      |                                  |                            |                                   |
| バスワード 必須                           |                                  |                            |                                   |
| バスワード(確認)<br>必須                    |                                  |                            |                                   |
| ※本バスワードはギ                          | ▶ 角英数と"!#%&()><,.?"の             | 組合せて6文字以上1:                | 2文字以内に設定してください。                   |
| ■ 「公認スポー><br>規約」<br>をお読みいただき<br>い。 | 9指導者登録規程および細則」<br>、「同意する」にチェックを入 | 「個人情報の取り扱いに<br>れ、「同意して登録する | ついて」「指導者マイページ利<br>5」ボタンをクリックしてくださ |
| - a Kelendar                       | い 日本体育協会 公認スポーツ機構                | 者登绿現程 得则                   |                                   |
| ■公益所回法/                            |                                  |                            |                                   |

### 内容に間違いがなければ「登録する」をクリック、メール送信完了の 画面が表示されます

| ウント確認    |                |            |              |
|----------|----------------|------------|--------------|
| カウント情報を  | 確認してください。      |            |              |
| 姓必须      | 体協             | 名必須        | 太郎           |
| 生(カナ) 必須 | タイキョウ          | 名(カナ) 必須   | タロウ          |
| ローマ字) 必須 | taikyo         | 名(ローマ字) 必須 | taro         |
| E年月日 必須  | 1927-05-30     | 性別         | 男性           |
| 電話番号 必須  | 03-3481-0000   | 連絡先電話番号    | 03-3481-0000 |
| 郵便番号1    | 150-8050       |            |              |
| 住所1 必須   | 渋谷区神南1-1-1     |            |              |
| 郵便番号2    |                |            |              |
| 住所2      |                |            |              |
| 郵便物送付先   | 住所1            |            |              |
| 職種       | その他            |            |              |
| 勤務先名     |                |            |              |
| ルアドレス 必須 | taikyo@mail.jp |            |              |
| スワード 必須  | ******         |            |              |

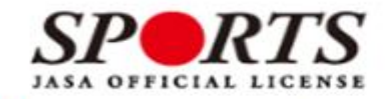

確認メールの送信をしました

ご登録いただいたEメールアドレスにご案内メールを送信いたしました。 メールを確認し、本文にあるURL(https://my.japan-sports.~)をクリックしてください。本登録画面 が開きます。

### 指定のメールアドレスに「<u>mail@my.japan-sports.or.jp</u>」より、本登録用メールが 送信されますので、青い文字のURLをクリック

| 差出人 mail@my.japan-sports.or.jp☆<br>件名 [JASA]受講者マイページ仮登録手続き完了のご案内<br>宛先 (自分) <shidoin@japan-sports.or.jp>☆</shidoin@japan-sports.or.jp> | ▲ 返信          | ➡ 転送           | ᢦ アーカイブ      | <ul> <li>迷惑マーク</li> </ul> | <u>フを</u> 作<br>そ |
|----------------------------------------------------------------------------------------------------|---------------|----------------|--------------|---------------------------|------------------|
| タイキョウタイキョウ 様<br>(受講者ID:T6512219)                                                                                                    |               |                |              |                           |                  |
| 日本体育協会受講者マイページのご利用ありがとうございます。<br>下記URLにアクセスし、本登録手続きに進んでください。<br>(本メールを受信しただけでは、受講者マイページの登録は完了していませんのでご注意ください                           | ۰。)           |                |              |                           |                  |
| ■下記URLをクリックし、マイページ本登録をおこなってください。<br><u>https://my.japan-sports.or.jp/accounts/refer/C71JYT6k1vjz6nJNHXHyvg</u>                         |               |                |              |                           |                  |
| URL(アドレス)が長く、改行している場合、URL全てをコヒーレブラウザの「アドレス」ま<br>入力欄に貼りつけて「Enter」を押してください。その際、先頭や途中にスペースが入らないよう                                         | ミたは「場<br>ご注意く | 駅」<br>ださい。     |              |                           |                  |
| ※本メールは自動で送信されています。本メールにご返信いただきましても対応しかねますので、<br>※このメールにお心当たりがない方は、お手数をおかけいたしますが、下記の日本体育協会公認ス                                           | ご注意く<br>スポーツ排 | (ださい。<br>[導者係] | ,<br>までお問い合: | わせくださ                     | い。               |
| ====================================                                                                                                   |               |                |              |                           |                  |
| ≪メールが届かない場合≫                                                                                                    |               |                |              |                           |                  |

- ・迷惑メールに振り分けられていないか確認をしてください。
- ・メールを確認できない場合、本登録ができませんので、アカウントを一旦削除する
   必要がありますので、実施団体に連絡をしてください。

アカウント登録時に設定したパスワードを入力し「本登録を行う」をクリックすると 指導者マイページの登録完了です。別途、本登録確認のメールが届きます。 ログイン画面より、ログインID、パスワードを入力してマイページにログインしてくだ さい。

| <b>SPRTS</b>                                                            |                                                                                                    |
|-------------------------------------------------------------------------|----------------------------------------------------------------------------------------------------|
| 登録確認                                                                    |                                                                                                    |
| ■ 登録されたメールアドレスを確認のうえ、パスワー<br>入力が完了したら「本登録を行う」ボタンをクリック                   | - ドを入力してください。<br>2してください。                                                                                                    |
| メールアドレス example@xxx.jp                                                  |                                                                                                    |
| パスワード                                                                   |                                                                                                    |
| マイページの登録が完了しました                                                         | <b>く本登録確認のメール&gt;</b><br><sup>差出人 mail@my.japan-sports.or.jp☆<br/>件名 [JASA]受講者マイページ登録手続き完了のご案内<br/>宛先 (自分) <shidoin@japan-sports.or.jp>☆</shidoin@japan-sports.or.jp></sup> |
|                                                                         | マイページの登録が完了しました。<br>タイキョウ タイキョウ 様<br>日本体育協会受講者マイページへのご登録ありがとうございます。<br>マイページ登録手続きが完了いたしました。                                                                                 |
| <ul> <li>下記の【マイページへ】ボタンをクリックするとトップページへ移動します。</li> <li>マイページへ</li> </ul> | お名前:タイキョウ タイキョウ<br>マイページID(登録メールアドレス): <u>shidoin@japan-sports.or.jp</u><br>※セキュリティ保護の観点からバスワードは表示しておりません。<br>受講者マイページログインページ<br>https://my.japan-sports.or.jp              |
|                                                                         |                                                                                                    |

## 2.養成講習会申込

### ≫指導者マイページのトップ画面より、「資格を取りたい(養成講習会等)」をクリック

| SPORTS<br>ASA OFFICIAL LICENSE                                                                                                    | r                                                                      |                                                                                                    |                                                                                                    |                                          | <b>体協太郎</b> 様<br>Last Login:2014/05/30 | 設定変更                    |
|----------------------------------------------------------------------------------------------------|------------------------------------------------------------------------|----------------------------------------------------------------------------------------------------|----------------------------------------------------------------------------------------------------|------------------------------------------|----------------------------------------|-------------------------|
| トップページ お                                                                                                    | 気知らせ                                                                   | 資格を取りたい<br>(義成講習会等)                                                                                                    | お問い合わせ                                                                                                |                                          |                                        |                         |
| 目導者マイページ<br>★12 ★ 郎 #★                                                                                                    | 保有利                                                                    | 科目情報                                                                                                    |                                                                                                    |                                          | フェアプレイとは、 2477レイ<br>ルールを守ること、 84488    |                         |
| 保有資格                                                                                                    | 科目                                                                     | 目 取得日                                                                                                    | 取得                                                                                                    | 義成講習会名                                   | そう思っていませんか?                            |                         |
| 受講中の講習会                                                                                                    | 申込利                                                                    | 科目情報                                                                                                    |                                                                                                    |                                          | ■ ■ ■ 日本特徴会・日本オリンピック委員会10<br>実費頒布希望者募集 | 0年史<br>中                |
|                                                                                                    | 科目                                                                     | ステータス                                                                                                    | 講習会名                                                                                                  | 修了年月日                                    | 「スポーツ宣言日本」                             |                         |
|                                                                                                    |                                                                        |                                                                                                    |                                                                                                    |                                          | 総合型地域スポーツクラブ                           |                         |
|                                                                                                    |                                                                        |                                                                                                    |                                                                                                    | _                                        | STEPECE                                | 2                       |
|                                                                                                    |                                                                        |                                                                                                    |                                                                                                    |                                          | 熱中症予防                                  | C                       |
|                                                                                                    |                                                                        |                                                                                                    |                                                                                                    |                                          |                                        |                         |
|                                                                                                    |                                                                        |                                                                                                    |                                                                                                    |                                          |                                        |                         |
|                                                                                                    | A / 10                                                                 |                                                                                                    |                                                                                                    |                                          |                                        |                         |
| >「養成講習                                                                                                    | 会を探                                                                    | す」をクリ                                                                                                    | ック                                                                                                    |                                          | 体協体協 様                                 | ログア!                    |
| 「養成講習<br>JASA OFFICIAL LICENS                                                                                                    | 会を探                                                                    | す」をクリ                                                                                                    | ッ <b>ク</b>                                                                                            |                                          | <b>体協体協</b> 様<br>Last Login:2016/03/03 | ログア!<br>設定変             |
| 「養成講習」<br>JASA OFFICIAL LICENS                                                                                                    |                                                                        | す」をクリ                                                                                                    | ッ <b>ク</b>                                                                                            |                                          | <b>体協体協</b> 様<br>Last Login:2016/03/03 | ログア:<br>設定変             |
| 「養成講習」<br>JASA OFFICIAL LICENS<br>トップページ 日<br>日本                                                                                                    | 会を探<br>唐<br>格を取りたい<br>誠講習会等)                                           | す」をクリ                                                                                                    | ック<br>                                                                                                |                                          | <b>体協体協</b> 様<br>Last Login:2016/03/03 | ログア!<br>設定変             |
| トップページ<br>格を取りたい(養成講                                                                                                    | 会を探<br>iE<br>協を取りたい<br>i成講習会等)<br>i習会等)                                | す」をクリ                                                                                                    | ッ <b>ク</b>                                                                                            |                                          | <b>体協体協</b> 様<br>Last Login:2016/03/03 | ログア!<br>設定変             |
| 「養成講習<br>JASA OFFICIAL LICENS<br>トップページ<br>閣<br>格を取りたい(養成講<br>日本体育協会公認スポ                                                                                                    | <b>会を探</b><br>格を取りたい<br>試講習会等)<br>一ツ指導者資格                              | <b>す」をクリ</b>                                                                                                    | <b>ック</b>                                                                                             | カリキュラム(共通科目、                             | 体協体協様<br>Last Login:2016/03/03         | ログア!<br>設定変             |
| <b>「養成講習</b><br>ASA OFFICIAL LICENS<br>トップページ<br>(<br>諸<br>格を取りたい(養成講<br>日本体育協会公認スポ<br>専門科目)で構成された                                                                                                    | 会を探<br>(E<br>格を取りたい<br>(調査会等)<br>「<br>副会等)<br>一ツ指導者資格<br>主義成講習会を       | <b>す」をクリ</b>                                                                                                    | <b>ック</b><br>資格で定められた:<br>があります。                                                                      | カリキュラム(共通科目、                             | <b>体協体協</b> 様<br>Last Login:2016/03/03 | ログア!<br>設定変             |
| <ul> <li>「養成講習</li> <li>JASA OFFICIAL LICENS</li> <li>トップページ</li> <li>第</li> <li>諸格を取りたい(養成講</li> <li>日本体育協会公認スポ</li> <li>専門科目)で構成された</li> <li>共通科目:共通科目の</li> </ul>                                                                                                    | <b>会を探</b><br>液講習会等)<br>「習会等)<br>「習会等)<br>ーツ指導者資格<br>力リキュラムは           | <b>す」をクリ</b><br>な」をの得するには、名<br>受講・修了する必要<br>はスポーツ指導者に共                                                                                                    | <b>ック</b><br>ら<br>資格で定められた。<br>があります。<br>き<br>通して必要な内容                                                | カリキュラム(共通科目、<br>で、「共通科目I」「共              | <b>体協体協 様</b><br>Last Login:2016/03/03 | ログア <sup>1</sup><br>設定変 |
| 「養成講習」           JASA OFFICIAL LICENS           トップページ         資料           H格を取りたい(養成講)           日本体育協会公認スポ、<br>専門科目)で構成された           共通科目:共通科目の、           科目I」「共通科目II」                                                                                                    | <b>会を探</b><br>を取りたい<br>歳講習会等)                                          | <b>す」をクリ</b><br>なな取得するには、名<br>受講・修了する必要が<br>はスポーツ指導者に共<br>い」があり、資格によ                                                                                                    | <b>ック</b><br>                                                                                         | カリキュラム(共通科目、<br>で、「共通科目 I 」「共<br>決まっています | 体協体協 様<br>Last Login:2016/03/03        | ログア!<br>設定変<br>フプ       |
| 「養成講習」           JASA OFFICIAL LICENS           トップページ         資調           作者を取りたい(養成講)           日本体育協会公認スポ           専門科目)で構成された           共通科目:共通科目の、           科目 I 」「共通科目 II」           専門科目:専門科目 II                                                                                                    | <b>会を探</b><br>()<br>()<br>()<br>()<br>()<br>()<br>()<br>()<br>()<br>() | <b>す」をクリ</b><br>まを取得するには、名<br>登講・修了する必要;<br>はスポーツ指導者に共<br>い」があり、資格によ                                                                                                    | <b>ック</b><br>資格で定められた:<br>があります。<br>注通して必要な内容<br>つて必要な科目が:<br>等となります。                                 | カリキュラム(共通科目、<br>で、「共通科目 I 」「共<br>決まっています | 体協体協様<br>Last Login:2016/03/03         | ログア!<br>設定変<br>シン       |
| 「養成講習           JASA OFFICIAL LICENS           トップページ         資           HAを取りたい(養成講)           日本体育協会公認スポ、<br>専門科目)で構成された           共通科目:共通科目の           科目IJ「共通科目II」           専門科目:専門科目は           各資格の力リキュラム           http://www.japan:                                                                                                    | <b>会を探</b>                                                             | <b>す」をクリ</b><br>す」をのり<br>な<br>な<br>な<br>な<br>な<br>な<br>な<br>よ<br>スポーツ<br>指導者に共<br>し<br>た<br>あ<br>り、<br>資<br>路<br>に<br>は、<br>名<br>で<br>ま<br>、<br>に<br>は、<br>名<br>で<br>ま<br>、<br>に<br>は、<br>名<br>で<br>ま<br>、<br>に<br>は、<br>名<br>で<br>ま<br>、<br>に<br>は、<br>名<br>で<br>ま<br>、<br>に<br>は<br>、<br>名<br>で<br>ま<br>、<br>に<br>は<br>、<br>名<br>で<br>ま<br>、<br>に<br>は<br>、<br>名<br>で<br>ま<br>、<br>に<br>は<br>、<br>名<br>で<br>ま<br>、<br>に<br>は<br>、<br>名<br>で<br>ま<br>、<br>に<br>は<br>、<br>名<br>で<br>ま<br>、<br>に<br>は<br>、<br>こ<br>れ<br>、<br>の<br>、<br>の<br>た<br>ま<br>に<br>は<br>、<br>こ<br>ち<br>の<br>、<br>の<br>た<br>し<br>に<br>よ<br>こ<br>、<br>こ<br>た<br>、<br>に<br>共<br>、<br>し<br>た<br>こ<br>た<br>、<br>こ<br>ち<br>の<br>、<br>の<br>た<br>、<br>に<br>よ<br>、<br>こ<br>た<br>、<br>こ<br>た<br>、<br>こ<br>た<br>、<br>こ<br>よ<br>、<br>こ<br>、<br>こ<br>ち<br>、<br>こ<br>ち<br>、<br>こ<br>ち<br>、<br>こ<br>ち<br>、<br>こ<br>ち<br>、<br>こ<br>よ<br>、<br>こ<br>た<br>、<br>こ<br>た<br>、<br>ろ<br>、<br>こ<br>ち<br>、<br>こ<br>ち<br>、<br>こ<br>ち<br>、<br>こ<br>ち<br>、<br>こ<br>た<br>、<br>こ<br>、<br>こ<br>た<br>、<br>こ<br>た<br>、<br>こ<br>た<br>、<br>こ<br>た<br>、<br>こ<br>た<br>、<br>こ<br>た<br>、<br>こ<br>た<br>、<br>こ<br>た<br>こ<br>た<br>こ<br>た<br>、<br>こ<br>た<br>、<br>こ<br>、<br>こ<br>こ<br>た<br>こ<br>た<br>こ<br>た<br>こ<br>こ<br>こ<br>こ<br>こ<br>こ<br>こ<br>た<br>こ<br>こ<br>こ<br>こ<br>こ<br>こ<br>こ<br>こ<br>こ<br>こ<br>こ<br>こ<br>こ | <b>ック</b><br>資格で定められた:<br>があります。<br>注通して必要な内容:<br>って必要な科目が:<br>等となります。<br>、<br><u>(Default.aspx</u> ) | カリキュラム(共通科目、<br>で、「共通科目I」「共<br>決まっています   | <b>体協体協</b> 様<br>Last Login:2016/03/03 | ログア!<br>設定変<br>ジン       |
| 「養成講習           JASA OFFICIAL LICENS           トップページ         資           HAを取りたい(養成講)           日本体育協会公認スポ<br>専門科目)で構成された           共通科目:共通科目の           科目 I 」「共通科目II」           専門科目:専門科目は           各資格のカリキュラム           http://www.japan=                                                                                                    | <b>会を探</b>                                                             | <b>す」をクリ</b><br>な<br>な<br>な<br>な<br>な<br>な<br>な<br>な<br>な<br>な<br>よ<br>ス<br>ポ<br>ー<br>ツ<br>指<br>導<br>者<br>に<br>は<br>、<br>名<br>で<br>調<br>・<br>修<br>て<br>す<br>る<br>必<br>要<br>げ<br>、<br>名<br>で<br>調<br>・<br>修<br>て<br>す<br>る<br>必<br>要<br>げ<br>、<br>名<br>の<br>、<br>名<br>、<br>名<br>、<br>二<br>、<br>名<br>の<br>、<br>名<br>、<br>二<br>、<br>ろ<br>の<br>、<br>名<br>、<br>二<br>、<br>ろ<br>の<br>、<br>名<br>、<br>二<br>、<br>ろ<br>の<br>、<br>ろ<br>い<br>、<br>ろ<br>の<br>、<br>ろ<br>い<br>、<br>ろ<br>の<br>、<br>ろ<br>い<br>、<br>ろ<br>の<br>、<br>ろ<br>い<br>し<br>、<br>ろ<br>の<br>、<br>ろ<br>い<br>、<br>ろ<br>い<br>ち<br>る<br>ふ<br>要<br>う<br>い<br>た<br>、<br>、<br>ろ<br>、<br>、<br>、<br>ろ<br>、<br>、<br>ろ<br>、<br>、<br>、<br>う<br>、<br>、<br>う<br>、<br>う<br>る<br>ふ<br>要<br>う<br>い<br>た<br>、<br>、<br>、<br>、<br>、<br>、<br>、<br>、<br>、<br>、<br>、<br>、<br>、                                                                                                    | ック<br>資格で定められた。<br>があります。<br>timして必要な内容<br>って必要な科目が<br>なります。<br>Default.aspx                          | カリキュラム(共通科目、<br>で、「共通科目 I 」「共<br>決まっています | <b>体協体協</b> 様<br>Last Login:2016/03/03 | ログア!<br>設定変<br>え<br>え   |
| 「養成講習           JASA OFFICIAL LICENS           トップページ         算           MAC A DF COLL LICENS           トップページ         算           MAC A DF COLL LICENS           トップページ         算           MAC A DF COLL LICENS           トップページ         算           MAC A DF COLL LICENS           トップページ         算           MAC A DF COLL LICENS           MAC A DF COLL LICENS           MAC A DF COLL LICENS           MAC A DF COLL LICENS           MAC A DF COLL LICENS           MAC A DF COLL LICENS           MAC A DF COLL LICENS           MAC A DF COLL LICENS           MAC A DF COLL LICENS           MAC A DF COLL LICENS           MAC A DF COLL A DF COLL LICENS           MAC A DF COLL A DF COLL A D | <b>会を探</b>                                                             | <b>す」をクリ</b><br>まを取得するには、名<br>登講・修了する必要;<br>はスポーツ指導者に共<br>しがあり、資格によ<br>こ応じた専門的な内容<br>ごっないたすけのな内容<br>でつってんけっかけ(203)                                                                                                    | <b>ック</b><br>資格で定められた:<br>があります。                                                                      | カリキュラム(共通科目、<br>で、「共通科目I」「共<br>決まっています   | <b>体協体協</b> 様<br>Last Login:2016/03/03 | ログア!<br>設定支<br>シン       |

### ≫資格を「指導員」、受講する競技名にチェックを入れ、「検索」をクリック

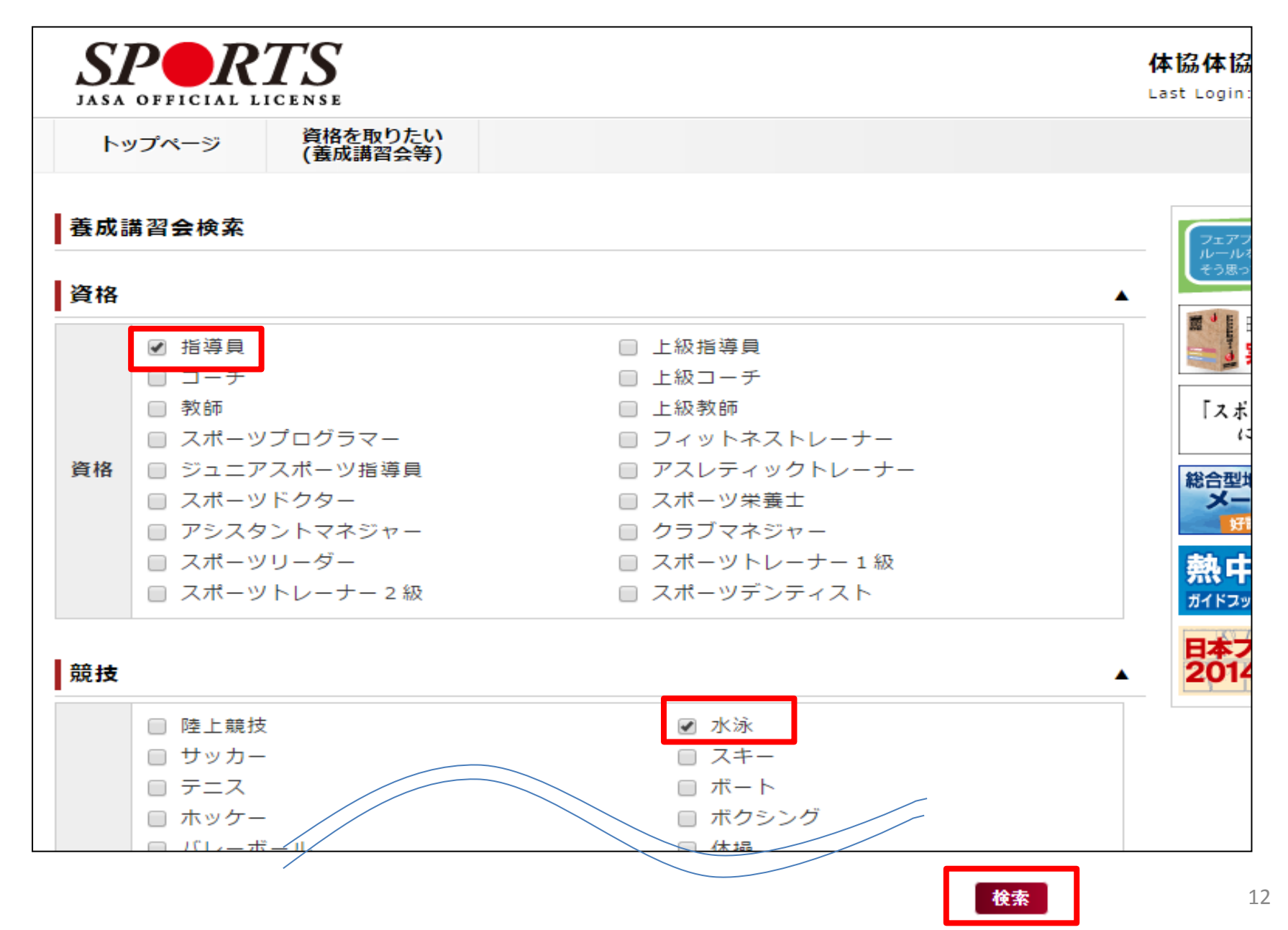

### 表示される養成講習会の「詳細」をクリック

1件

| 講習会コード | 講習会名         | 資格名   |    |
|--------|--------------|-------|----|
| CS002  | 公認水泳指導員養成講習会 | 水泳指導員 | 詳細 |

### 当該年度の養成講習会の「詳細」をクリック

### ※募集している講習会がない場合は、講習会情報は表示されません。

| 養成講習会詳          | 「細                |                                                                                                    |            |                       |                       |            |    |
|-----------------|-------------------|----------------------------------------------------------------------------------------------------|------------|-----------------------|-----------------------|------------|----|
| 講習会名            | i i               | 公認水泳指導員義成講                                                                                                    | 껱会         |                       |                       |            |    |
| 資格名             |                   | 水泳指導員                                                                                                    |            |                       |                       |            |    |
| 説明文             |                   | 公認水泳指導員資格取得のための義成講習会です。<br>※募集していない期間は、講習会開催は表示されません<br>※申込いただいた際に、「認証コード」が表示される場合は、実施団体にご確認<br>さい。<br>◆「日本水泳連盟基礎水泳指導員」をお持ちの方は、最下段の『※共通科目Iの<br>講希望』をお申込ください。 |            |                       |                       | 認くだ<br>のみ受 |    |
| 添付資料            | ł                 |                                                                                                    |            |                       |                       |            |    |
|                 |                   |                                                                                                    |            |                       |                       |            |    |
| 講習会開催コ<br>ード    |                   | 講習会名                                                                                                    | 講習開<br>催年度 | 主催団体                  | 募集期間                  | 状<br>況     |    |
| 2015CS002-<br>1 | 平成27<br>養成講       | 7年度公認水泳指導員<br>習会(北海道)                                                                                                    | 2015       | 公益財団法<br>人北海道体<br>育協会 | 2015/05/01~2015/06/30 |            | 詳細 |
| 2015CS002-<br>2 | 平成27<br>養成講       | 7年度公認水泳指導員<br>習会(岩手県)                                                                                                    | 2015       | 公益財団法<br>人岩手県体<br>育協会 | 2015/05/01~2015/06/30 |            | 詳細 |
| 2015CS002-<br>9 | ◆『日<br>導員』<br>Iのみ | 本水泳連盟基礎水泳指<br>取得者対象:共通科目<br>受講希望                                                                                                    | 2015       | 公益財団法<br>人日本体育<br>協会  | 2015/05/01~2015/06/30 |            | 詳細 |

13

### ≫講習会名、金額等の内容を確認の上、画面下の「申込」をクリック

| 公認水泳指導員養 | 成講習会 平成27年度公認水泳指導員養成講習会(北海道)                             | 金額                    |         |     |    |    |
|----------|----------------------------------------------------------|-----------------------|---------|-----|----|----|
|          |                                                          |                       |         |     |    |    |
| 講習会名     | 公認水泳指導員養成講習会                                             | 共通科目免除なし・<br>専門科目免除なし | 36,720円 |     |    |    |
| 資格名      | 水泳指導員                                                    | 共通科目免除・専門<br>科目免除なし   | 15,120円 |     |    |    |
|          | 公認水泳指導員資格取得のための養成講習会です。<br>※募集していない期間は、講習会開催は表示されません     |                       | 0円      |     |    |    |
| 説明文      | ※申込いたたいた際に、「認証コート」が表示される場合は、美施団体にご確認くた<br>さい。            | 会場・日程                 |         |     |    |    |
|          | ◆「日本水泳連盟基礎水泳指導員」をお持ちの方は、最下段の『共通科目 I のみ受講<br>希望』をお申込ください。 | 会場も                   | ット名     | 会場名 | 日程 | 備考 |
| 添付資料     |                                                          | 戻る 申込                 |         |     |    |    |
| 開催名      | 平成27年度公認水泳指導員善成講習会(北海道)                                  |                       |         |     |    |    |

| 가) 31(朴日     | 水泳指導員専門科目                                         |
|--------------|---------------------------------------------------|
| <b>対条</b> 利日 | 共通科目 I                                            |
| -            |                                                   |
| 対象科目         |                                                   |
| 添付資料         |                                                   |
| 説明文          | ※実施団体様にて開催の詳細内容(日程、受講料、その他受講者に必要な情報)をご<br>記入ください。 |
| 主管団体         | 公益財団法人北海道体育協会                                     |
| 申込終了日        | 2015/06/30                                        |
| 申込開始日        | 2015/05/01                                        |
| 開催名          | 平成27年度公認水泳指導員養成講習会(北海道)                           |

### ※画面は平成27年度のものです。

## ≫講習会によっては、認証コードが求められる場合があります。 認証コードについては、各実施団体へお問合わせください。

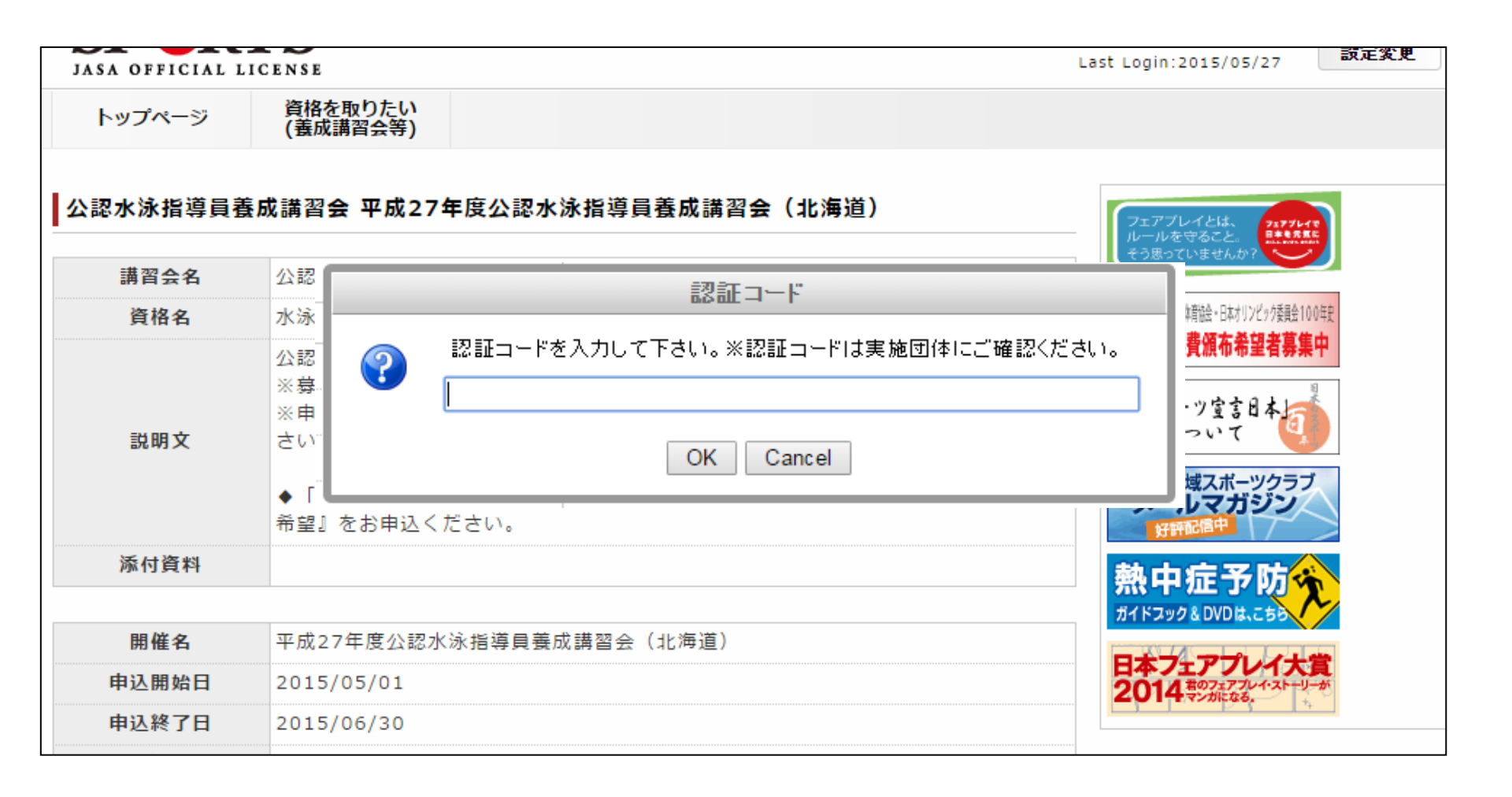

- ≫講習会の説明文の下部に申込内容 が表示されます
- ≫個人情報には、既に登録されている 住所等が表示されます。変更がある 場合は「個人情報を編集する」をク リックし、変更してください
- ≫連絡先情報の「携帯TEL」、「携帯 email」は緊急時に必要な連絡先とな りますので、必ず記入ください ※緊急時以外は使用いたしません

| 登録番号                                                                                                    | 0034225          |               |              |
|----------------------------------------------------------------------------------------------------|------------------|---------------|--------------|
| 氏名                                                                                                    | 名無し 裕之           | シメイ           | ナナシ ヒロユキ     |
| ローマ宇                                                                                                    | NANASHI NANASHI  |               |              |
| 生年月日                                                                                                    | 1963/12/10       | 性別            | 男性           |
| 自宅電話番号                                                                                                    | 03-6416-3168     | 連絡先電話番号       | 03-6416-3168 |
| メールアドレス                                                                                                    | 0034225@kawaguch | imasafumi.com |              |
| 郵便番号1                                                                                                    | 150-0031         |               |              |
| 住所1                                                                                                    | 東京都渋谷区           |               |              |
| 郵便番号2                                                                                                    | 150-0031         |               |              |
| 住所2                                                                                                    | 東京都渋谷区           |               |              |
| 郵便物送付先                                                                                                    | 住所1              |               |              |
| 勝種                                                                                                    | 高校教員             | 勤務先名          | 株式会社ステージング   |
| 人情報を編集する<br>各先情報                                                                                                    |                  |               |              |
| 人情報を編集する<br>予先情報<br>自宅FAX                                                                                                    |                  |               |              |
| 人情報を編集する<br>各先情報<br>自宅FAX<br>携帯TEL                                                                                                    |                  |               |              |
| 人情報を編集する<br>先情報<br>自宅FAX<br>携帯TEL<br>:携帯電話を持                                                                                                    |                  |               |              |
| 人情報を編集する<br>各先情報<br>自宅FAX<br>携帯TEL<br>3:携帯電話を持<br>いない方は、日<br>: ) (1) (1) (1) (1) (1) (1) (1) (1) (1) (                                                                                                    |                  |               |              |
| 人情報を編集する<br>先情報<br>自宅FAX<br>携帯TEL<br>: 満帯電話を持<br>い連絡を取話番号を                                                                                                    |                  |               |              |
| <ul> <li>人情報を編集する</li> <li>先情報</li> <li>自宅FAX</li> <li>携帯TEL</li> <li>:携帯電話を持いない方は、日<br/>連絡を取ること</li> <li>きる電話番号を</li> <li>記入ください</li> </ul>                                                                                                    |                  |               |              |
| <ul> <li>人情報を編集する</li> <li>先情報</li> <li>自宅FAX</li> <li>携帯TEL</li> <li>: はない方電話を持いない取ること</li> <li>: きる電話番号を</li> <li>: 記入ください</li> <li>携帯email</li> </ul>                                                                                                    |                  |               |              |
| 、<br>情報を編集する<br>先情報<br>自宅FAX<br>携帯TEL<br>:携帯で配を持<br>いない方は、日<br>連名電話香号を<br>記入ください<br>携帯email<br>:携帯E-mail                                                                                                    |                  |               |              |
| 、<br>情報を編集する<br>先情報<br>自宅FAX<br>携帯TEL<br>:<br>浅帯TEL<br>:<br>はなを販売を持<br>い連絡電話を持<br>い連絡電話を持<br>にと<br>たる<br>こと<br>た<br>に<br>に<br>に<br>、<br>に<br>と<br>:<br>、<br>の<br>取<br>の<br>番号<br>の<br>、<br>日<br>で<br>に<br>し<br>、<br>に<br>し<br>、<br>に<br>し<br>、<br>に<br>し<br>、<br>に<br>し<br>、<br>に<br>し<br>、<br>に<br>し<br>、<br>に<br>し<br>、<br>に<br>し<br>、<br>に<br>し<br>、<br>に<br>し<br>、<br>に<br>し<br>、<br>に<br>し<br>、<br>に<br>し<br>、<br>に<br>し<br>、<br>に<br>し<br>、<br>し<br>、<br>し<br>、<br>の<br>い<br>の<br>歌<br>冊<br>に<br>の<br>、<br>の<br>し<br>、<br>し<br>、<br>し<br>、<br>の<br>、<br>の<br>の<br>の<br>歌<br>一<br>の<br>の<br>の<br>の<br>の<br>の<br>一<br>の<br>の<br>の<br>の<br>の<br>の<br>の<br>の<br>の<br>の<br>の<br>の<br>の                                                                                                    |                  |               |              |
| ・<br>情報を編集する<br>・<br>先情報<br>自宅FAX<br>携帯TEL<br>・<br>い連きるよください<br>現帯使帯E-mail<br>い定試験開催し、第<br>の<br>の<br>に<br>いの<br>の<br>の<br>に<br>し<br>い<br>に<br>し<br>い<br>の<br>に<br>し<br>た<br>の<br>し<br>の<br>し<br>の<br>の<br>し<br>の<br>し<br>の<br>し<br>の<br>し<br>の<br>し<br>の<br>し<br>の<br>し<br>の<br>し<br>の<br>し<br>の<br>し<br>の<br>し<br>の<br>し<br>の<br>し<br>の<br>し<br>の<br>し<br>の<br>し<br>の<br>し<br>の<br>し<br>の<br>し<br>の<br>の<br>の<br>し<br>の<br>の<br>の<br>の<br>し<br>の<br>の<br>の<br>し<br>の<br>の<br>し<br>の<br>の<br>の<br>の<br>し<br>の<br>の<br>の<br>し<br>の<br>の<br>の<br>し<br>の<br>の<br>の<br>の<br>の<br>の<br>の<br>の<br>て<br>し<br>の<br>の<br>の<br>の<br>の<br>の<br>の<br>い<br>一<br>の<br>い<br>て<br>、<br>の<br>の<br>の<br>の<br>の<br>の<br>の<br>の<br>の<br>の<br>の<br>の<br>の |                  |               |              |
| 人情報を編集する<br>先情報<br>自宅FAX<br>携帯TEL<br>: 以なを電話を日<br>とい連客る人ので<br>読売にした<br>にていたいでで<br>にていたいで<br>にの際携帯のの<br>のの<br>のの<br>のの<br>のの<br>のの<br>のの<br>のの<br>のの<br>のの<br>のの<br>のの<br>のの                                                                                                    |                  |               |              |
| A<br>情報を編集する<br>先情報<br>自宅FAX<br>携帯TEL<br>にい速を話を持日<br>にのたいででででででででででです。<br>はのでででです。<br>は、<br>して就能のでででです。<br>は、<br>たけいでででです。<br>は、<br>たけいででです。<br>は、<br>たけいででです。<br>は、<br>たけいででです。<br>は、<br>たけいでは、<br>たけいででです。<br>に、<br>たけいでは、<br>たけいででです。<br>に、<br>たけいでは、<br>たいでは、<br>たいででです。<br>たいでは、<br>たいででです。<br>たいでは、<br>たいででです。<br>たいでは、<br>たいででです。<br>たいででです。<br>たいででです。<br>たいででです。<br>たいででです。<br>たいでででです。<br>たいでででです。<br>たいででででででできる。<br>たいでででででできる。<br>たいででででででできる。<br>たいでででででできる。<br>たいででででできる。<br>たいでででできる。<br>たいでででででできる。<br>たいででででできる。<br>たいででできる。<br>たいでででできる。<br>たいでででできる。<br>たいでででできる。<br>たいでででででできる。<br>たいででできる。<br>たいでででできる。<br>たいででできる。<br>たいででできる。<br>たいででできる。<br>たいででできる。<br>たいででできる。<br>たいででできる。<br>たいでできる。<br>たいででできる。<br>たいででできる。<br>たいででできる。<br>たいででできる。<br>たいででできる。<br>たいででできる。<br>たいでででできる。<br>たいでででできる。<br>たいでででできる。<br>たいででででできる。<br>たいででででできる。<br>たいででできる。<br>たいでででできる。<br>たいででできる。<br>たいででできる。<br>たいででできる。<br>たいででできる。<br>たいででできる。<br>たいでできる。<br>たいででできる。<br>たいでできる。<br>たいでできる。<br>たいでできる。<br>たいでできる。<br>たいでできる。<br>たいでできる。<br>たいでできる。<br>たいでできる。<br>たいででできる。<br>たいででできる。<br>たいででできる。<br>たいでででででできる。<br>たいででででででできる。<br>たいででででででできる。<br>たいでででででででででででできる。<br>たいででででででででででででででででででででででででででできる。<br>たいでででででででででででででででででででででででででででででででででででで                                                                                                    |                  |               |              |
| A<br>情報を編集する<br>先<br>情報<br>自宅FAX<br>携<br>満下EL<br>にい連き日<br>たたまで<br>たたまで<br>たたまで<br>たたまで<br>たたまで<br>は<br>常<br>市市市に<br>たたまで<br>たた。<br>たたまで<br>たた。<br>たた。<br>たた。<br>たた。<br>たた。<br>たた。<br>たた。<br>たた                                                                                                    |                  |               |              |
| 人情報を編集する<br>各先情報<br>自宅FAX<br>遺帯TEL<br>る:<br>はなを話した<br>に連ち方の取話手に、開催期の<br>で連ていて<br>はていた<br>に<br>連定した<br>に<br>して<br>した<br>に<br>して<br>した<br>に<br>した<br>に<br>した<br>に<br>した<br>に<br>した<br>に                                                                                                    |                  |               |              |

### ≫共通科目·専門科目の免除申請を行います

●免除の実施:「する」・「しない」のいずれかにチェック

●共通科目:該当するものにチェックをいれ、必要事項を入力

●専門科目:該当するものにチェックをいれ、必要事項を入力

免除申請

| 免除の実施    | ⊚ する ⊚ しない                    |  |  |  |  |
|----------|-------------------------------|--|--|--|--|
|          | ◎ しない                         |  |  |  |  |
|          | ○ 日本体育協会公認資格有資格者として免除を行う      |  |  |  |  |
|          | 資格名                           |  |  |  |  |
| 计运行口     | 登録番号                          |  |  |  |  |
| <u> </u> | 有効期限 2014 - 7 - 30 -          |  |  |  |  |
|          | ● 免除適応コース共通科目修了証明書取得者として免除を行う |  |  |  |  |
|          | ◎ その他免除理由                     |  |  |  |  |
|          | ○ しない                         |  |  |  |  |
|          | ◎ 免除対象資格により、免除を行う             |  |  |  |  |
| 専門科目     | 資格名                           |  |  |  |  |
|          | ○ その他免除理由                     |  |  |  |  |

### <u>≪共通科目 I の免除について≫</u>

共通科目を免除できる方は以下の資格をお持ちの方のみです。

·日本体育協会公認指導者資格(※1)保有者

※1:指導員、上級指導員、コーチ、上級コーチ、教師、上級教師、スポーツプログラマー、

フィットネストレーナー、アスレティックトレーナー、スポーツ栄養士、

ジュニアスポーツ指導員、アシスタントマネジャー、クラブマネジャー

・免除適応コース共通科目修了証明書取得者

その他の資格

<u>スポーツリーダー、スポーツ少年団認定員</u>、レクリエーションコーディネーター、 野外活動指導者1級(オリエンテーリング・ディレクター/キャンプディレクター/ サイクリング・ディレクター/ホステリング・ディレクターいずれも1級)、 健康運動指導士、一部の免除適応コース承認校(大学)を卒業(※2)

※2:詳細は、<u>http://www.japan-sports.or.jp/coach/tabid/226/Default.aspx</u>をご確認ください。

### <u>≪専門科目の免除について≫</u>

競技団体独自の養成講習会等において、指導員の専門科目と同カリキュラムを修了している方は専門科目を免除できます。

詳細は、日本体育協会ホームページよりご確認いただけます

http://www.japansports.or.jp/coach/tabid/225/Default.aspx#senmen

※共通科目・専門科目共に、「現在受講中」、「取得見込み」、「認定保留」の方は 免除できません。

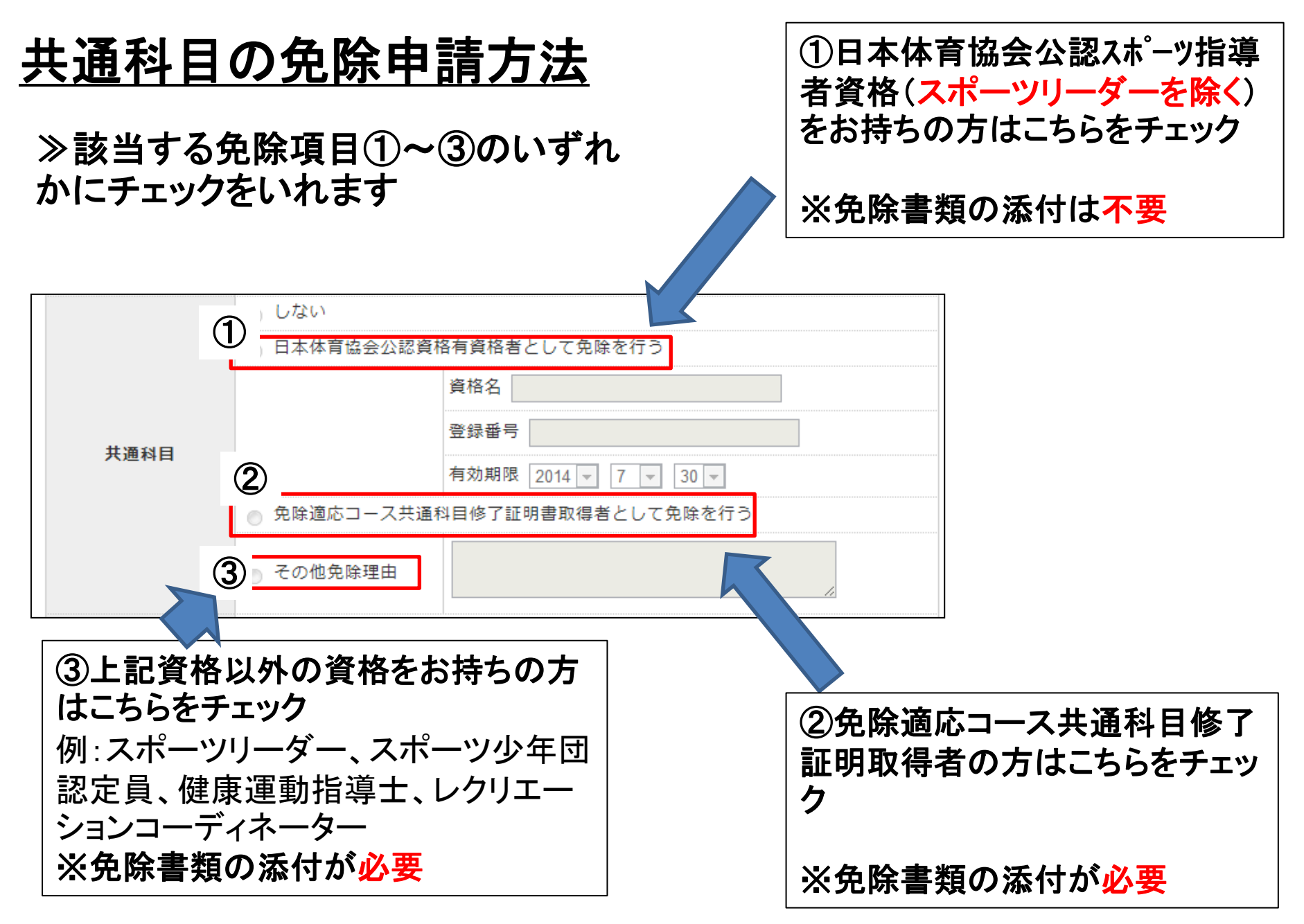

### <u>免除書類の添付の仕方</u>

≫添付書類の「追加」クリック ≫「ファイルを選択」をクリック ファイルを選択する画面が表 示されますので、保存したファ イルを選択し、添付

≫ファイルを2つ以上添付する場合は更に「追加」をクリック

≫添付が完了したら、「確認」をク リック

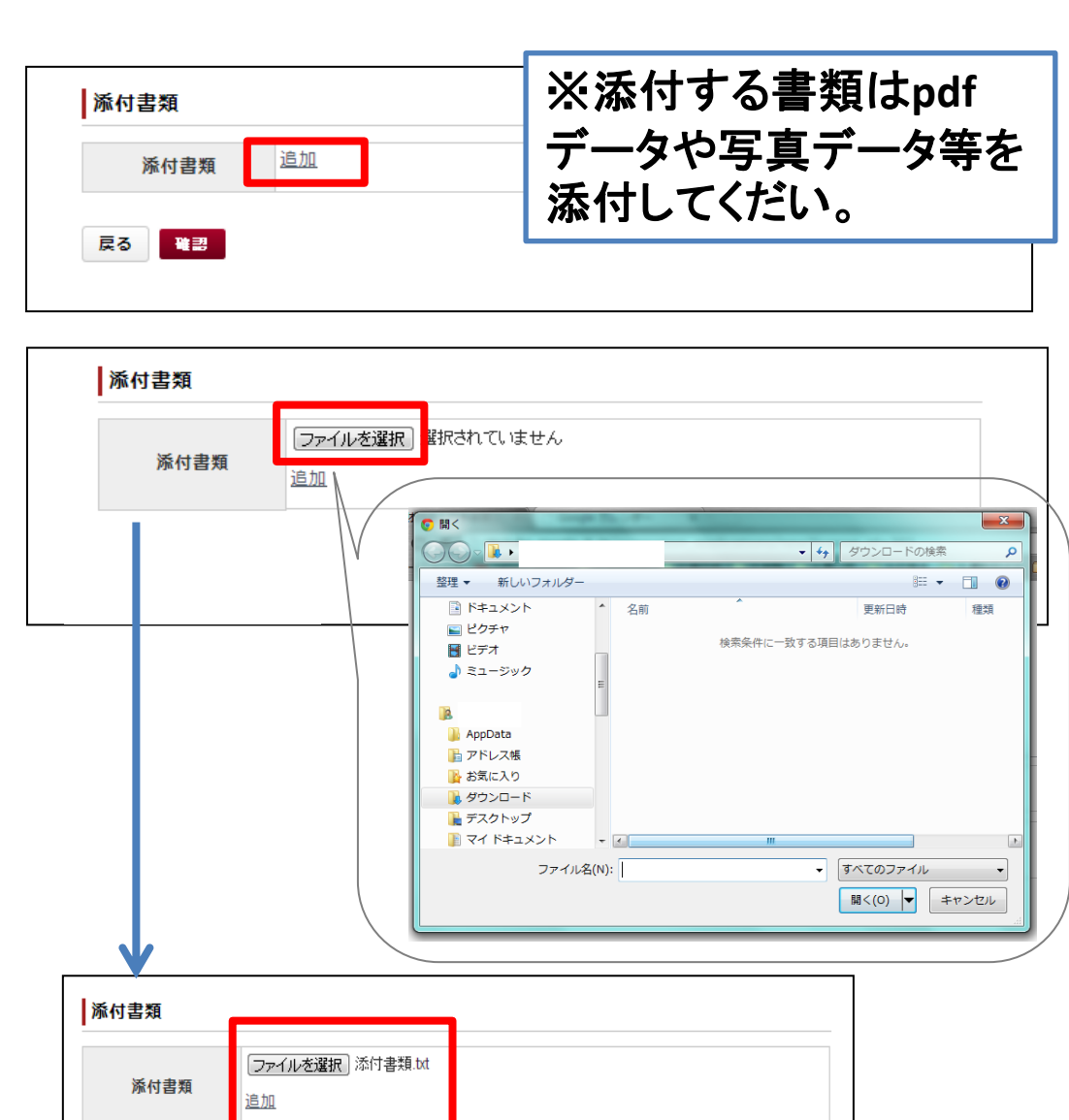

戻る

### <u>専門科目の免除申請方法</u>

≫該当する免除項目①または②のいずれかにチェック 免除書類の添付方法は20ページ参照

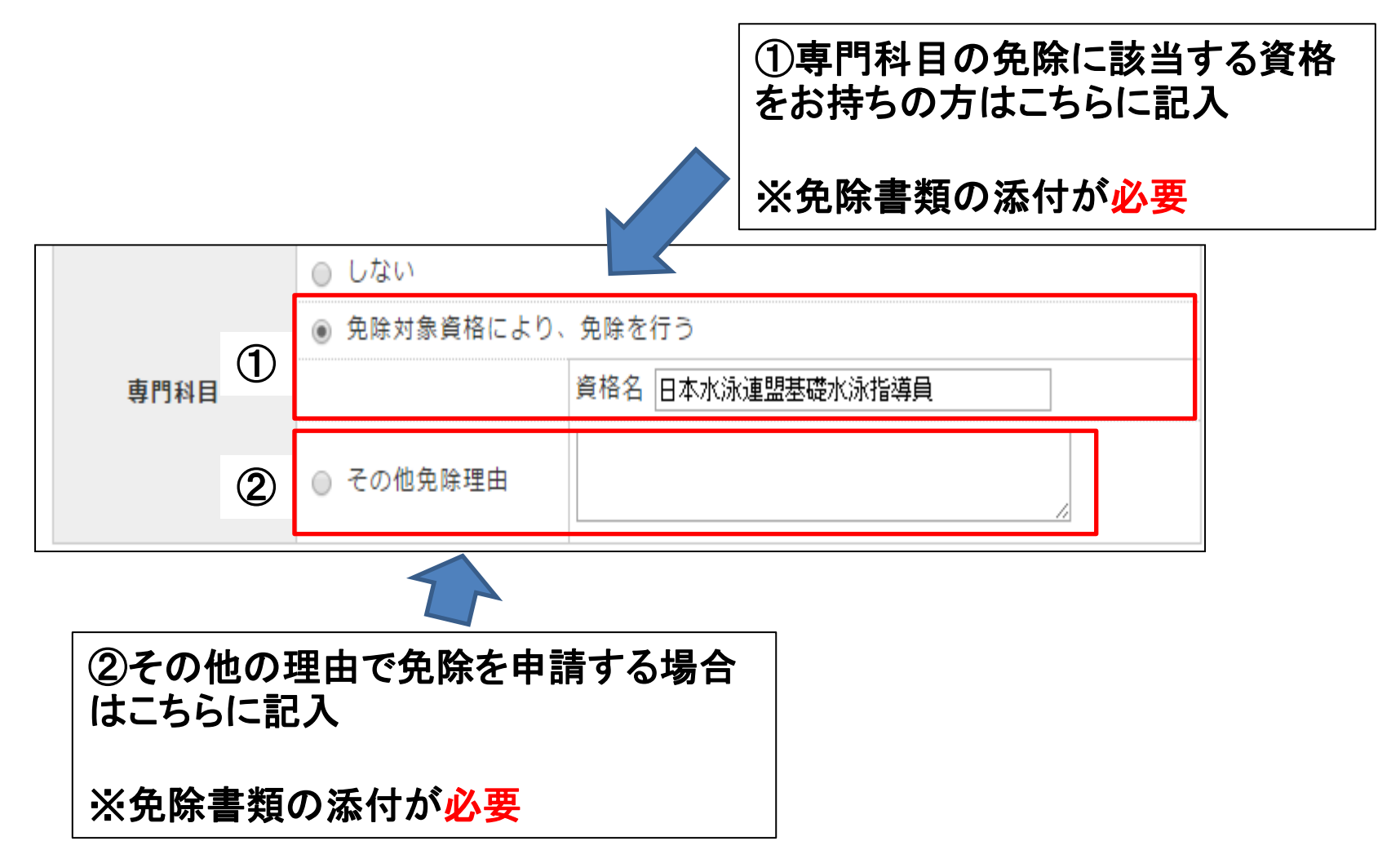

### ≫スポーツ指導者の活動に関する調査に回答の上、下段の「確認」をクリック

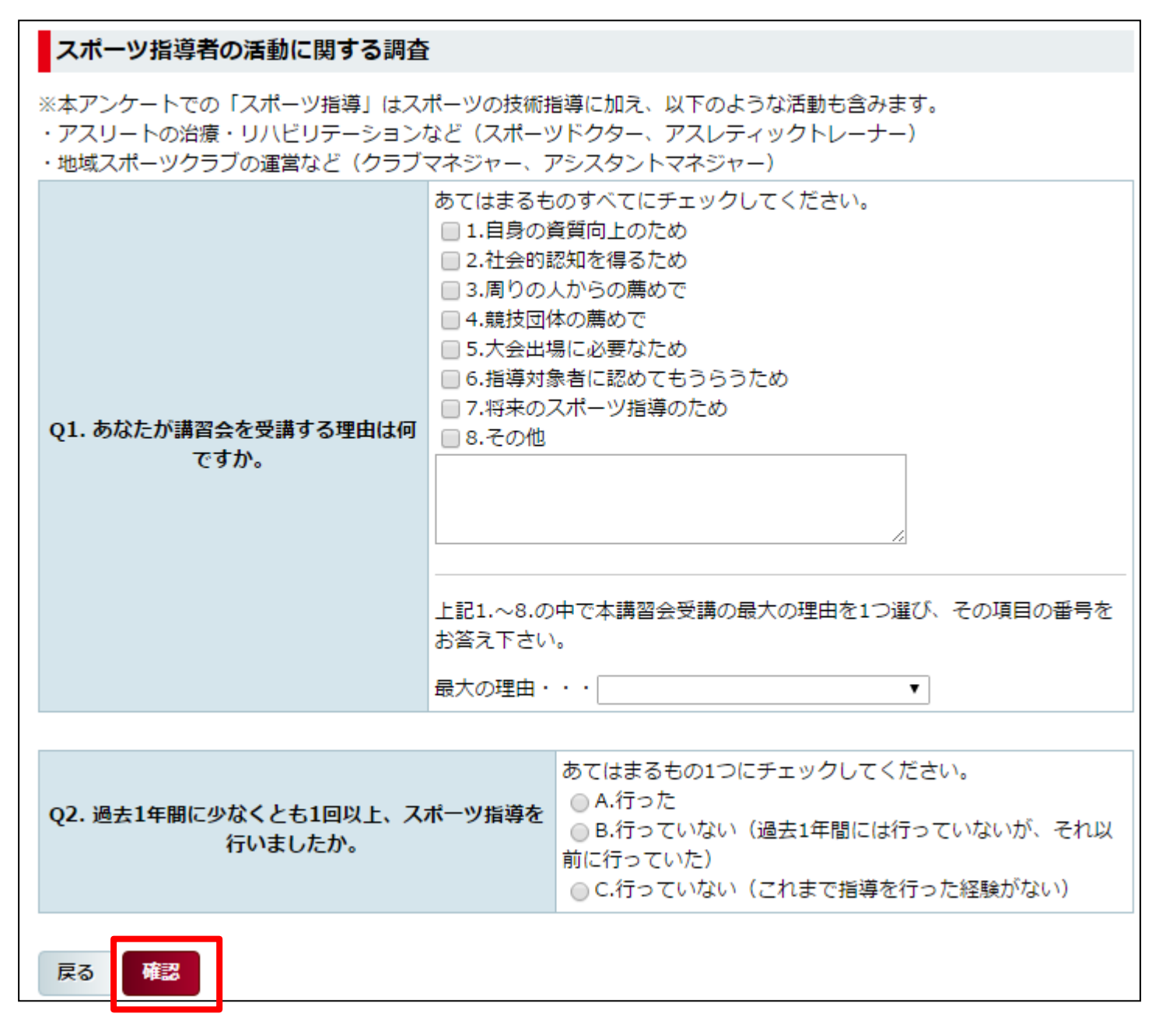

公認水泳指導員養成講習会 平成27年度公認水泳指導員養成講習会(北海道)申込

# ≫申込内容をご確認の上、「確認」をクリック

| 講習会名 | 公認水泳指導員養成講習会                                                                                                    |
|------|----------------------------------------------------------------------------------------------------|
| 資格名  | 水泳指導員                                                                                                    |
| 説明文  | 公認水泳指導員資格取得のための養成講習会です。<br>※募集していない期間は、講習会開催は表示されません<br>※申込いただいた際に、「認証コード」が表示される場合は、実施団体にご確認くだ<br>さい。<br>◆「日本水泳連盟基礎水泳指導員」をお持ちの方は、最下段の『共通科目Ⅰのみ受講<br>希望』をお申込ください。 |
| 添付資料 |                                                                                                    |

| 開催名   | 平成27年度公認水泳指導員養成講習会(北海道)                           |
|-------|---------------------------------------------------|
| 申込開始日 | 2015/05/01                                        |
| 申込終了日 | 2015/06/30                                        |
| 主管団体  | 公益財団法人北海道体育協会                                     |
| 説明文   | ※実施団体様にて開催の詳細内容(日程、受講料、その他受講者に必要な情報)をご<br>記入ください。 |
| 添付資料  |                                                   |

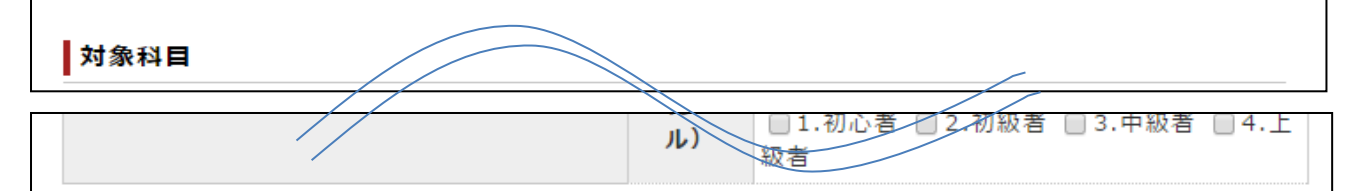

※本講習会受講に際し取得した個人情報は、プライバシー保護に十分配慮致します。またご回答いただきました回答は個人が特定されないで集計し、個人名が特定されるような公表をすることはいたしません。

本個人情報取り扱いについて

http://www.japan-sports.or.jp/privacypolicy/tabid/102/Default.aspx

| 戻る確認 |
|------|
|------|

### ≫申込内容にお間 違いがなけれれば、 「登録」をクリック

申込は以上で終了で す。

その後の手続き等に ついては、各実施団 体へお問合わせくだ さい。 公認水泳指導員養成講習会 平成27年度公認水泳指導員養成講習会(北海道)申込

| 講習会名 | 公認水泳指導員養成講習会                                                                                                    |
|------|----------------------------------------------------------------------------------------------------|
| 資格名  | 水泳指導員                                                                                                    |
| 説明文  | 公認水泳指導員資格取得のための養成講習会です。<br>※募集していない期間は、講習会開催は表示されません<br>※申込いただいた際に、「認証コード」が表示される場合は、実施団体にご確認くだ<br>さい。<br>◆「日本水泳連盟基礎水泳指導員」をお持ちの方は、最下段の『共通科目Ⅰのみ受講<br>希望』をお申込ください。 |
| 添付資料 |                                                                                                    |

| 開催名   | 平成27年度公認水泳指導員養成講習会(北海道)                           |
|-------|---------------------------------------------------|
| 申込開始日 | 2015/05/01                                        |
| 申込終了日 | 2015/06/30                                        |
| 主管団体  | 公益財団法人北海道体育協会                                     |
| 説明文   | ※実施団体様にて開催の詳細内容(日程、受講料、その他受講者に必要な情報)をご<br>記入ください。 |
| 添付資料  |                                                   |

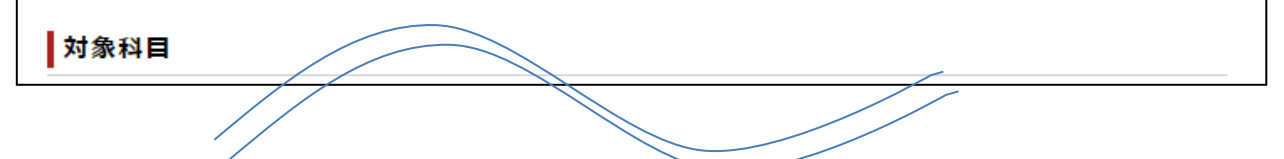

|       | 指導対象<br>(性別)  | 1.男性  |
|-------|---------------|-------|
|       | 指導対象<br>(レベル) | 1.初心者 |
| 戻る 登録 |               |       |

### 受講者の指導者マイページに、申込科目情報、講習会開催情報が表示されます

| SPORTS<br>JASA OFFICIAL LICENSE |                                       |              |                  |                        |        | ¢             | <b>本協体協</b> 様<br>ast Login:2016/04/11                       | ログアウト<br>設定変更 |
|---------------------------------|---------------------------------------|--------------|------------------|------------------------|--------|---------------|-------------------------------------------------------------|---------------|
| トップページ 資格を<br>(養成)              | 取りたい<br>構習会等)                         |              |                  |                        |        |               |                                                             |               |
| 指導者マイページ<br>体協体協 様              | 申込利                                   | 科目情報         |                  |                        |        |               | フェアプレイとは、<br>ルールを守ること。<br>そう思っていませんかつ                       |               |
| 保有資格                            |                                       | 科目           | ステータ<br>ス        | 講習会名                   |        |               | 総合型地域スポーツクラブ                                                |               |
| 受講中の講習会                         | , , , , , , , , , , , , , , , , , , , | 通科目 I        | 申込中              | 公認水泳指導員養成講<br>会        | 22 P   | <b>¥</b><br>₽ | ※一ルマカララク いかい いっかう シン いかい いっかい いっかい いっかい いっかい いっかい いっかい いっかい |               |
|                                 | 水泳指                                   | i導員専門科<br>目  | 申込中              | 公認水泳指導員養成講<br>会        |        | ŧ             | ガイドスック&DVDは、こちら                                             |               |
|                                 | 講習会                                   | 会開催情報        | ł                |                        |        |               |                                                             |               |
|                                 | 受講<br>番号                              | 資格名          | 養成講              | 習会開催名                  | 状<br>況 |               |                                                             |               |
|                                 |                                       | 水泳指 平6<br>導員 | 成28年度公認水<br>会(東京 | K泳競技指導員養成講習<br>「都)※テスト | 未承認    | 詳細            |                                                             |               |

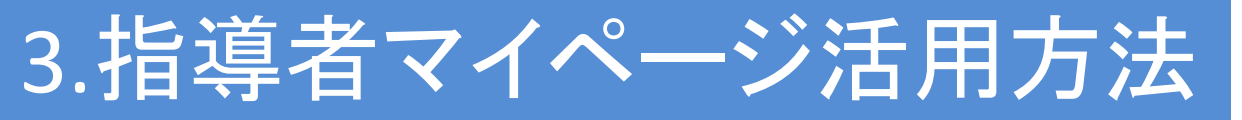

### 「指導マイページ」で講習会申込状況等の確認や登録情報の変更ができます!

#### く申込科目情報のステータスの表記>

- ・「申込中」:申込手続き完了を示す
- ・「受講中」:受講料の支払い手続が完了し、講習会の受講中であることを示す

#### <講習会開催情報の状況の表記>

- 「未承認」:申込手続き完了、実施団体からの受講承認待ちを示す
- 「本人への差戻し」:実施団体から申込内容に修正がありますので、詳細をクリックし、
   再申請してください
- ・「承認済」:受講内定したことを示す

※実施団体によって、ステータス等の変更に時間を要する場合がございますので、予めご了承ください。

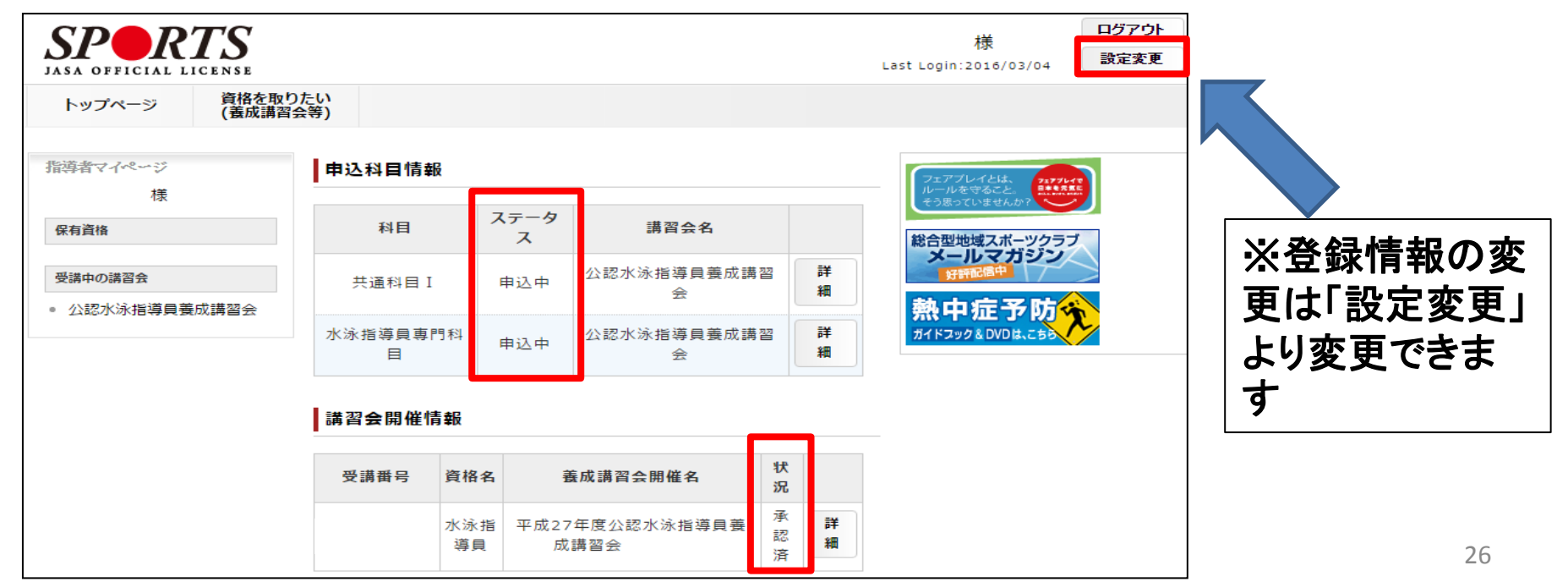